# SLANPRO

# **123 Manual for the creation of VLAN Networks in the LP-SGW2404F and LP-SGW2404FP Managed Switches**

LPSGW2404FX\_M123\_ENC01W

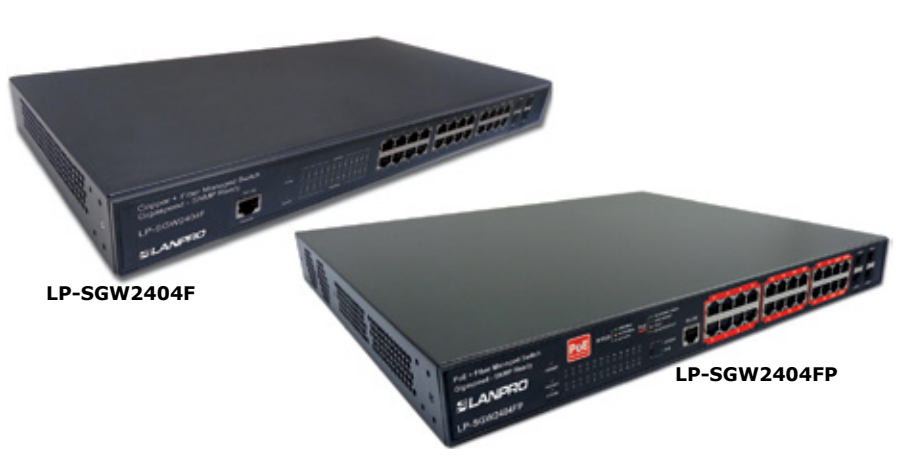

# 123 Manual for the creation of VLAN Networks in the LP-SGW2404F and LP-SGW2404FP Managed Switches

We know that switches are devices that let equipment or devices interconnections between the physical ports available. The ports are numbered from 1 to n, where n is the Switch port number; in these cases, all the equipment that are connected in any one of the ports can communicate between them.

We will now define two large families of switches:

First the Non-Manageable, which are those that have a default VLAN or Network, which groups those ports and let any devices connected to any of those ports. (There is no way to define any parameters).

Second, the Manageable ones, which are those with embedded software that can be accessed and managed. In these Switches, we can define the functionalities they can manage; this differs between manufacturers and the management levels available in them. These types can be characterized in layers, and they are defined in the standards used in the OSI model. If you wish to investigate this theme in a deeper way, please check with your switch manual and with the information available on the OSI model.

We will now give you a short introduction on what a VLAN is:

A VLAN is nothing more than the creation of a virtual Switch inside the physical switch, it is as we had another switch.

Another important characteristic is that we can create these VLAN's and give them special properties; this of course depends on the Switch and Layer where it belongs or can manage, beside this, we can assign one or more ports from a VLAN, which can be very useful when the equipment or device needs to be accessed from one or more virtual Switches or VLAN's: e.g.: when a Server serves different networks.

It is always important to be able to separate certain communications between equipment or devices, and to give them different characteristics. We use VLANs with this purpose in mind.

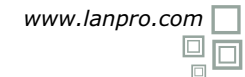

#### **Important Note:**

a port can belong to more than one virtual switch. The VLANs can be configured in a complex or simple way based on the needs or requisites for each one of them, in our Switches, the **LP-SGW2404F and LP-SGW2404FP** you can configure as many VLAN's as the local memory permits, depending on their complexity (Please see the specifications).

Once this brief VLAN definition has been given, lets proceed to set up a simple example of how to configure it, the main purpose of this 123 Manual. For more complex setups, we recommend you to read the document: *LPSGW2404F\_UG\_ENB01W and LPSGW2404FP\_UG\_ENB01W*.

Note: these switches have (1) VLAN by Default, which cannot be modified because it is the basement of the switch's functionality, this means that if the equipment is automatically connected, it will behave like a Non-Manageable Switch.

We must also need to know that a VLAN must be associated to the possibility of accessing the Switch management, by default, this will be the VLAN 1.

In this example we will create 3 VLAN's which will be able to communicate through a port in which a central equipment will be located, which shall be able to manage the switch. Remember that the VLAN 1 comes defined by default and cannot be modified.

#### VLAN Default VLAN (Only for equipment administration).

VLAN 1-2 Zone A equipment (2 to 20 ports).

VLAN 1-3 Zone B equipment (21 to 23 ports).

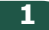

Go to the Network card properties, as shown in **Figure 1**.

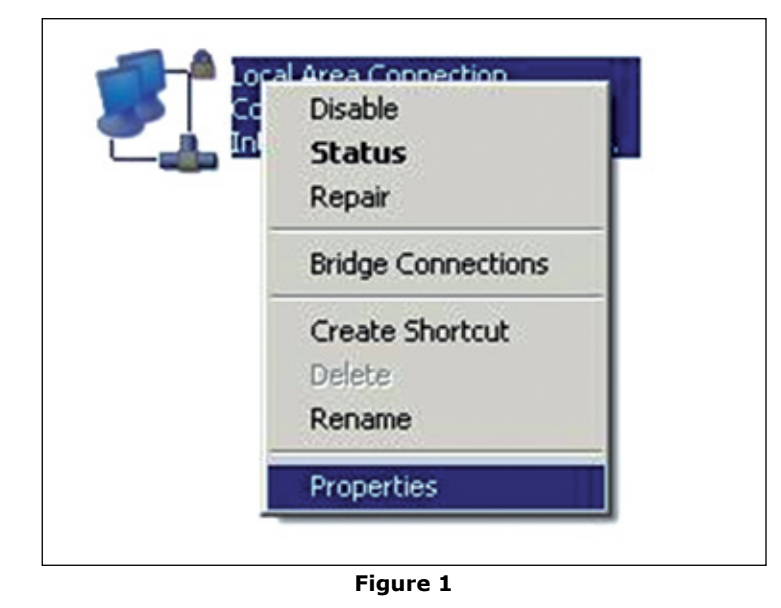

#### 2

Select protocol **TCP/IP** and select again **Properties** as shown in **Figure 2**.

| local Area Connection Properties                                                                                                    |                                   |
|----------------------------------------------------------------------------------------------------|-----------------------------------|
| eneral Advanced                                                                                                    |                                   |
| Connect using:                                                                                                    |                                   |
| Intel(R) 82567LM Gigabit Network Co                                                                                                   | Configure                         |
| This connection uses the following items:                                                                                             |                                   |
| Realtek EAPPkt Protocol                                                                                                    |                                   |
| AEGIS Protocol (IEEE 802.1x) v3.7.5     AEGIS Protocol (IEEE 802.1x) v3.7.5                                                           | 5.0                               |
|                                                                                                    |                                   |
| 1                                                                                                    | <b>&gt;</b>                       |
| Instal Uninstal                                                                                                    | Properties                        |
| Description                                                                                                    |                                   |
| Transmission Control Protocol/Internet Prot<br>wide area network protocol that provides or<br>across diverse interconnected networks. | ocol. The default<br>ommunication |
| Show icon in notification area when conne                                                                                             | ected                             |
| Notify me when this connection has limited                                                                                            | d or no connectivity              |
|                                                                                                    |                                   |
|                                                                                                    | . 1 .                             |
| _                                                                                                    | E Casta                           |
|                                                                                                    |                                   |

3

Input on your network card an IP address that is on the same segment of your Access Point (AP), this must support VLAN management, (in this case LanPro recommends our Access Point model LP-1540ai). By default, the switches **LP-SGW2404F and LP-SGW2404FP**, have assigned the IP address 192.168.0.1, for this reason, in this example we will input the IP address 192.168.0.2 for the network card (See **Figure 3**), remember that IP addresses must be unique and cannot be repeated in a data network; proceed to select **OK** 2 times, as shown in the image.

| Connect using:                                      |                                                                                                    | 10 m                                                                                  |
|-----------------------------------------------------|----------------------------------------------------------------------------------------------------|---------------------------------------------------------------------------------------|
| Intel(R) 82567LM Gina                               | Hernet Protocol (TCP/IP) Pro                                                                          | perties ?                                                                             |
| This connection uses the f                          | General                                                                                               |                                                                                       |
|                                                     | You can get IP settings assigne<br>this capability. Otherwise, you no<br>the appropriate IP settings. | d automatically if your network supports<br>sed to ask your network administrator for |
| •                                                   | C Obtain an IP address auto                                                                           | matically                                                                             |
| instal                                              | . Use the following IP addre                                                                          | 44:                                                                                   |
| Description                                         | IP address:                                                                                           | 192.168.0.2                                                                           |
| Transmission Control Pre<br>wide area network proto | Subnet mask:                                                                                          | 255.255.255.0                                                                         |
| across diverse interconn                            | Default gateway.                                                                                      |                                                                                       |
| Show icon in notificatic                            | C Obtain DNS server addres                                                                            |                                                                                       |
|                                                     | - @ Use the following DNS ser                                                                         | ver addresses:                                                                        |
|                                                     | Preferred DNS server:                                                                                 |                                                                                       |
|                                                     | Alternate DNS server.                                                                                 | · · · ·                                                                               |
|                                                     |                                                                                                    | Advanced                                                                              |

Figure 3

# 4

Please open your preferred browser and input the LP-SGW2404FP or the LP-SGW2404F IP address by default: 192.168.0.1, as shown in the Figure 4, remember to configure your Network Card in the same range of IP addresses and use a port belonging to the administrative network, by default the Port 1.

| Chttp://192.168.0.1/ - Windows Internet Explorer |   |
|--------------------------------------------------|---|
|                                                  | × |
| Figure 4                                         |   |

7

8

#### 5

The equipment will prompt you for the User credentials, input them and select Login, (see Figure 5).

| SLANPRO                             |  |
|-------------------------------------|--|
| User Name: admin<br>Password: ••••• |  |
| Login Clear                         |  |

## 6

Verify that the VLAN that manages the equipment does so, for this, please select option System Info/System IP and check option Management VLAN in this case the VLAN 1 the one by default as shown in Figure 6. (Shown in figures that follow are the windows that pop for the LP-SGW2404FP, similar windows will pop for the LP-SGW2404F switch).

| SLANPRO                                                                                                    | 24 Copper PoE + 4 Fiber Gigabit Managed Switch Complies<br>with PoE Standard 802,11af and 802, 11af                                                                                                    |
|----------------------------------------------------------------------------------------------------|----------------------------------------------------------------------------------------------------|
| System System Info System Info System Info System Tools Access Security Switching VLAN Spanning Tree Multicast OoS PoE Acc Natwork Security Stem LLDP | 24 Copper POE + 4 Fiber Gigabit Managed Switch Complex         with POE Standard 802.11af and 802.11af         System Time Dayloght Saving Time System P         Price Description System Time Dayloght Saving Time System P         IP Conig         MAC Address:       0-27-11-02-5C-8A         IP Address Mode:       ® State IP C OHCP C BOOTP         Management VLAN:       1       OvLAN ID: 1-4094)         IP Address:       192.168.0.1       Help         Subnet Mask       255.255.255.0       Default Gateway.         Note:         Changing IP address to a different IP segment will Interrupt The network communication, so please keep the new IP address in the same IP segment will interrupt The network. |
| Cluster<br>Maintenance<br>Save Config<br>Logout                                                                                                    |                                                                                                    |

Figure 6

Lets create our first VLAN called VLAN 1-2 Equipment of Zone A (Ports 2 to 20). Select option VLAN/802.1Q VLAN/VLAN Config/Create as shown in Figure 7.

| SLANPR                                                                                                    | 24 Cop<br>with P | oper Pole = 4 Fil<br>oE Standard 80 | ber Gigabit Managed Switch Com<br>2.11af and 802, 11at | plies                         |       |          |
|----------------------------------------------------------------------------------------------------|------------------|-------------------------------------|--------------------------------------------------------|-------------------------------|-------|----------|
| LP-SGW2404FP                                                                                                    | VLAN Confi       | Port Cont                           | a -                                                    |                               |       |          |
| Bridem<br>Dwitching<br>VLAN<br>• BO2.10 VLAN<br>• NAC VLAN<br>• NAC VLAN<br>• OVRP<br>Bgaarling Tree<br>Waitcast<br>Go3<br>Page<br>AGL<br>Nebwork Security<br>SalwP<br>LLDP<br>Cluster<br>Maincenance<br>Ba+e Centig | VLAN T           | VLANID<br>1                         | Name<br>Defaul VAN<br>Create A                         | Members<br>1-24<br>Delds Help | VUNID | Estipute |
|                                                                                                    |                  |                                     | Eiguro 7                                               |                               |       |          |

Fill the VLAN ID fields with the number of the VLAN (In this case 2), fill the field Name, with the name of the VLAN , in this case( VLAN 1-2), select all the desired ports(2-20), then select **Apply**, as shown in **Figure 8**.

| LP-SGW2404FP     | VLAN Config | Port Conf | 0                               |             |       | _    |
|------------------|-------------|-----------|---------------------------------|-------------|-------|------|
| System           | VLAN Cred   |           |                                 |             |       |      |
| Switching        | VLANIC      | ε.        | 2 (2-4094)                      |             | Check | 1    |
| VLAN             | Name        |           | Man 1-2 (16 characters maximum) |             |       | -    |
| - 882.10 VLAN    |             |           | (10 characters maximum)         |             |       |      |
| MAG VEAN         | 10.000.000  |           |                                 |             |       |      |
| Protocol VLAN    | VLAN Memo   | iers      |                                 |             | 1.5   |      |
| - OVRP           |             |           |                                 | Port        | Se    | Jec: |
| Spanning Tree    | Select      | Port      | Link Type                       | Egress Rule | LAG   |      |
| Multicast        |             | 1         | ACCESS                          | UNTAO       | -     | _    |
| QoS              | P           | 2         | ACCESS                          | UNTAG       | -     |      |
| PoE              | 2           | 3         | ACCESS                          | UNTAG       | -     |      |
| ACL              | 2           | 4         | ACCESS                          | UNTAO       |       |      |
| Network Security | 9           | 5         | ACCESS                          | UNTAO       | -     |      |
| SNMP             | 9           | 6         | ACCESS                          | UNTAO       |       |      |
| LLDP             | 2           | 7         | ACCESS                          | UNTAO       | -     |      |
| Cluster          | R           | 8         | ACCESS                          | UNTAO       | -     |      |
| Maintenance      | P           | 9         | ACCESS                          | UNTAO       | -     |      |
| Save Config      | P           | 10        | ACCESS                          | UNTAO       |       |      |
|                  | P           | 11        | ACCESS                          | UNTAO       |       |      |
| Logout           | P           | 12        | ACCESS                          | UNTAG       |       |      |
|                  | P           | 13        | ACCESS                          | UNTAG       |       |      |
|                  | P           | 14        | ACCESS                          | UNTAG       |       |      |

www.lanpro.com

# 9

We can check how we have the first VLAN already created (**Figure 9**), it will only communicate the equipment in those ports.

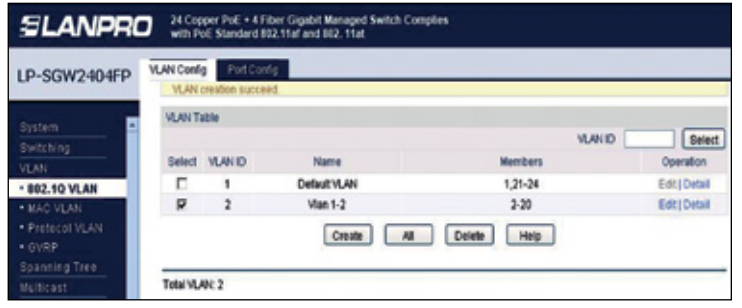

Figure 9

## 10

Lets create our second VLAN called VLAN 1-3 Zone B equipment (ports 21 to 23), Select Option VLAN/802.1Q VLAN/VLAN Config/Create, as shown in Figure 10.

| LP-SGW2404FP                             | VLAN Confi<br>VLAN | Port Correction succes | e<br>d      |             |              |
|------------------------------------------|--------------------|------------------------|-------------|-------------|--------------|
| System                                   | VLAN T             | able                   |             | VLANE       | D Select     |
| VEAN                                     | Select             | VLANID                 | Name        | Members     | Operation    |
| 802.10 VLAN                              |                    | 1                      | DefaultVLAN | 1,21-24     | Edt   Detail |
| MAO VLAN                                 | R                  | 2                      | Vian 1-2    | 2-20        | Edt] Detail  |
| Protocol VLAN     OVRP     Spanning Tree | Televisi           | BF 3                   | Create All  | Delete Help |              |

Figure 10

# 11

Fill the VLAN ID fields with the VLAN number, in this case 3, fill the Name field, with the name of the VLAN, in this case VLAN 1-3, select the desired ports 21 to 23, select **Apply**, as shown in **Figure 11**.

| P-SGW2404FP     | VLAN Config | PortConf | 9         |                              |      |       |
|-----------------|-------------|----------|-----------|------------------------------|------|-------|
|                 | VLAN Create |          |           |                              |      |       |
| witching .      | VLAN ID:    |          | 3         | (2-4094)                     | C    | Check |
| N AN            | Nama        | Name     |           | Max 1.1                      |      |       |
| 802.10 VLAN     | realize.    |          |           | - Commenter a material de la |      |       |
| MAC VEAN        | be abledged |          |           |                              |      |       |
| Protocel VLAN   | VLAN Memo   | ers      |           |                              |      | -     |
| OVRP            |             |          |           |                              | Port | Sele  |
| panning Tree    | Select      | Port     | Link Type | Egress Rule                  | LA   | 9     |
| ulticast        |             | 11       | ACCESS    | UNTAO                        | -    |       |
| 45              |             | 12       | ACCESS    | UNTAG                        |      |       |
| oE              |             | 13       | ACCESS    | UNTAG                        | -    |       |
| eL.             |             | 14       | ACCESS    | UNTAG                        | -    |       |
| etwork Security |             | 15       | ACCESS    | UNTAO                        | -    |       |
| NMP             |             | 16       | ACCESS    | UNTAG                        | -    |       |
| 102             | •           | 17       | ACCESS    | UNTAG                        | -    |       |
| hostar          | •           | 18       | ACCESS    | UNTAO                        | -    |       |
| alatananza      |             | 19       | ACCESS    | UNTAO                        | -    |       |
| annuerrainue    |             | 20       | ACCESS    | UNTAO                        | -    |       |
| are coming      | 9           | 21       | ACCESS    | UNTAG                        | -    |       |
|                 | R           | 22       | ACCESS    | UNTAG                        | -    |       |
| idoor.          | P           | 23       | ACCESS    | UNTAG                        | -    |       |
|                 | -           | 24       | ACCERS    | LINITAG                      | -    |       |

Figure 11

12

Let's check in **Figure 12** how we created the 3 VLAN's, 3 virtual switches which don't connect between them.

| LP-SGW2404FP                         | VLAN Confi | Port Conf | 9            |             |        |               |
|--------------------------------------|------------|-----------|--------------|-------------|--------|---------------|
| System •                             | VLAN TO    | able .    |              |             | VLANID | Select        |
| WHITE W                              | Select     | VLANID    | Name         | Members     |        | Operation     |
| - 882.10 VLAN                        |            | 1         | Default VLAN | 1,24        |        | Edit   Detail |
| • MAC VLAN                           |            | 2         | Vian 1-2     | 2-20        |        | Edit   Detail |
| Protocel VLAN                        | P          | 3         | Vian 1-3     | 21-23       |        | Edit   Detail |
| • GVRP<br>Spanning Tree<br>Multicast |            |           | Create Al    | Delete Help |        |               |
| 208<br>PeE                           | Total VLA  | 96.3      |              |             |        |               |

Figure 12

13

Now, the ports are all defined for these VLAN's as access ports, in order to use one port for several VLAN's we must configure this port as General, in order to do this, the following example in which the port 1 is the link port between the VLAN's, remember that Port 1 and the 24 are associated to the management VLAN defined in the paragraph 6.

14

First select **Port Config**, then port 1, let's change it to General and select **Apply** as shown in **Figure 13**.

| LP-SGW2404EP     | VLAN Config | Port Con | 63        |        |      |        |    |
|------------------|-------------|----------|-----------|--------|------|--------|----|
|                  | -           |          |           |        |      |        |    |
| System           | VLAN Port   | Config   |           |        |      |        |    |
| Switching        |             |          |           |        | Port | Sel    | ec |
| VLAN             | Select      | Port     | Link Type | PVID   | LAG  | VLAN   |    |
| - 802.10 VLAN    | Г           | 1        | OENERAL . | 1      |      |        |    |
| MAC VEAN         | P           | 1        | ACCESS    | 1      |      | Detail |    |
| Protocol VLAN    |             | 2        | ACCESS    | 2      | -    | Detail |    |
| • OVRP           |             | 3        | ACCESS    | 2      | -    | Detail |    |
| Spanning Tree    |             | 4        | ACCESS    | 2      |      | Detail |    |
| Multicast        |             | 5        | ACCESS    | 2      |      | Detail |    |
| 008              |             | 6        | ACCESS    | 2      |      | Detail |    |
| PoE              |             | 7        | ACCESS    | 2      |      | Detail |    |
| ACL.             |             | 8        | ACCESS    | 2      | -    | Detail |    |
| Network Security |             | 9        | ACCESS    | 2      | -    | Detail |    |
| SNMP             |             | 10       | ACCESS    | 2      |      | Detail |    |
| LLDP             |             | 11       | ACCESS    | 2      |      | Detail |    |
| Cluster          |             | 12       | ACCESS    | 2      |      | Detail |    |
| Maintenance      |             | 13       | ACCESS    | 2      |      | Detail |    |
| Save Config      |             | 14       | ACCESS    | 2      |      | Detail |    |
|                  |             |          | [         |        |      |        |    |
| Logout           |             |          |           | a neeb |      |        |    |

15

Let's check the type of port which now is General as shown in **Figure 14**.

| LP-SGW2404FP     | VLAN Config | Port Config |                |      |       |        |       |
|------------------|-------------|-------------|----------------|------|-------|--------|-------|
|                  | VLAN Port   | Config      |                |      |       |        |       |
| System           |             |             |                |      | Port  | 8      | lelec |
| Switching        | Select      | Port        | Link Type      | PVID | LAD   | VLAN   |       |
| 802 10 M AN      | Г           |             | ACCESS .       |      |       |        |       |
| MAC VIAN         |             | 1           | <b>OENERAL</b> | 1    |       | Detail |       |
| Protocol VLAN    |             | 2           | ACCESS         | 2    |       | Detail |       |
| OVRP             |             | 3           | ACCESS         | 2    |       | Detail |       |
| Spanning Tree    |             | 4           | ACCESS         | 2    |       | Detail |       |
| Multicast        |             | 5           | ACCESS         | 2    | (100) | Detail |       |
| 005              |             | 6           | ACCESS         | 2    |       | Detail |       |
| PoE              |             | 7           | ACCESS         | 2    | -     | Detail |       |
| ACL.             |             |             | ACCESS         | 2    |       | Detail |       |
| Network Security |             | 9           | ACCESS         | 2    |       | Detail |       |
| SNMP             |             | 10          | ACCESS         | 2    | -     | Detail |       |
| LLDP             |             | 11          | ACCESS         | 2    |       | Detail |       |
| Cluster          |             | 12          | ACCESS         | 2    |       | Detail |       |
| Maintenance      |             | 13          | ACCESS         | 2    |       | Detail |       |
| Save Config      |             | 14          | ACCESS         | 2    |       | Detail |       |
|                  |             |             | Anniv          |      |       |        |       |

### 16

Select **Edit** from the **VLAN** to which we will add the port, as shown in **Figure 15**.

| SLANPRO 24 Copper Poll + 4 Fiber Gigabit Managed Switch Complex<br>with Poll Standard 802 11st and 802 11st |            |           |              |         |        |               |  |
|----------------------------------------------------------------------------------------------------|------------|-----------|--------------|---------|--------|---------------|--|
| LP-SGW2404FP                                                                                                | VLAN Confi | Port Cont | 9            |         |        |               |  |
| System 💻                                                                                                    | VLAN T     | sbie      |              |         |        |               |  |
| Owitching.                                                                                                  |            |           |              |         | VLANID | Select        |  |
| VEAN                                                                                                    | Select     | VLANID    | Name         | Members |        | Operation     |  |
| * 882.10 VLAN                                                                                               | E          | 1         | Default VLAN | 1,24    |        | Edt   Detail  |  |
| MAC VEAN                                                                                                    | •          | 2         | Vian 1-2     | 2-20    |        | Edt Detail    |  |
| Protocol VLAN                                                                                               |            | 3         | Vian 1-2     | 21-23   |        | Edit   Detail |  |
| <ul> <li>QVRP</li> </ul>                                                                                    |            |           | Country [    |         |        |               |  |
| Spanning Tree                                                                                               |            |           | (Crease)     |         |        |               |  |
| Multicast                                                                                                   |            |           |              |         |        |               |  |
| 048                                                                                                    | Tobal VL/  | SVL 3     |              |         |        |               |  |
| PoE                                                                                                    |            |           |              |         |        |               |  |

Figure 15

#### 17

Now select Port 1 and leave it as Untag, (tag means the equipment or devices which is connected to that port can identify from which VLAN the traffic comes from), now, select **Apply**, see **Figure 16**.

| LP-SGW2404FP      | VLAN Centig  | Port Conf | 9                            |             |      |        |  |  |
|-------------------|--------------|-----------|------------------------------|-------------|------|--------|--|--|
|                   | 10 ANI losts |           |                              |             |      |        |  |  |
| System 🔺          | TUNCTION.    |           |                              |             |      |        |  |  |
| Switching         | VLAN ID:     |           | 2                            | (2-4094)    |      |        |  |  |
| VLAN              | Name:        |           | Man 1-2 (16 characters maxim |             |      |        |  |  |
| * 882.10 VLAN     |              |           |                              |             |      |        |  |  |
| · MAC VLAN        | VLAN Memb    | ers       |                              |             |      |        |  |  |
| Protocol VLAN     |              |           |                              |             | Port | Select |  |  |
| OVNP              | Select       | Port      | Link Type                    | Egress Rule | LAO  |        |  |  |
| Spanning Tree     | R            | 1         | OENERAL                      | UNTAO -     |      |        |  |  |
| 0.0               | 2            | 2         | ACCESS                       | UNTAG       |      |        |  |  |
| PAC .             | R            | 3         | ACCESS                       | UNTAO       |      |        |  |  |
| 400               | 2            | 4         | ACCESS                       | UNTAG       |      |        |  |  |
| National Sacurity | 9            | 5         | ACCESS                       | UNTAG       |      |        |  |  |
| SNMP              | 9            | 6         | ACCESS                       | UNTAO       |      |        |  |  |
| LLOP              | 9            | 7         | ACCESS                       | UNTAG       | -    |        |  |  |
| Gluster           | 12           | 8         | ACCESS                       | UNTAG       |      |        |  |  |
| Maintenance       | 9            | 9         | ACCESS                       | UNTAG       |      |        |  |  |
| Save Config       | 9            | 10        | ACCESS                       | UNTAO       |      |        |  |  |
|                   | 1            | 11        | ACCESS                       | UNTAO       |      |        |  |  |
| Legaut            | P            | 12        | ACCESS                       | UNTAG       |      |        |  |  |
|                   | R.           | 13        | ACCESS                       | UNTAO       |      |        |  |  |
|                   | 2            | 14        | ACCESS                       | UNTAG       |      |        |  |  |

Figure 16

## 18

Check how a port, (In this case Number 1), belongs to two VLAN's, let's add Port 1 to VLAN 3 following the same procedure as in the paragraph 17.

| SLANPRO 24 Copper Fv8 + 4 Fiber Gipabit Managed Switch Compiles<br>with FvC Standerd 692.11a1 and 892.11a1 |            |          |              |                 |        |        |  |
|----------------------------------------------------------------------------------------------------|------------|----------|--------------|-----------------|--------|--------|--|
| LP-SGW2404FP                                                                                               | VLAN Confi | Port Con | 5g           |                 |        |        |  |
| System                                                                                                    | VLAN TI    | ible     |              |                 | VLANID | Select |  |
| Switching                                                                                                  | Select     | VLANID   | Name         | Members         | Ope    | ration |  |
| * 802.10 VLAN                                                                                              |            | 1        | Default VLAN | 1,24            | Edt    | Detail |  |
| MAC VEAN                                                                                                   |            | 2        | Vian 1-2     | 1-20            | Edti   | Detail |  |
| Protocol VLAN                                                                                              |            | 3        | Vian 1-3     | 1,21-23         | Edt)   | Detail |  |
| • over<br>Spanning Tree<br>Mutticast<br>GeS<br>PoE                                                         | Total VLA  | VC 3     | Create       | All Delete Help | )      |        |  |

Figure 17

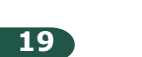

We can see now how Port 1 belongs to all 3 VLAN's and that it can communicate with all ports, as shown in **Figure 18**.

| SLANPRO 24 Copper FVE + 4 Fiber Gigabit Managed Switch Complies<br>with FVE Standard 802.11af and 802.11at |            |           |              |                |        |               |  |
|----------------------------------------------------------------------------------------------------|------------|-----------|--------------|----------------|--------|---------------|--|
| LP-SGW2404FP                                                                                               | VLAN Confe | Port Conf | 9            |                |        |               |  |
| System                                                                                                    | VLAN TI    | ible      |              |                | VLANID | Select        |  |
| Switching                                                                                                  | Select     | VLANID    | Name         | Members        |        | Operation     |  |
| + 882.10 VLAN                                                                                              |            | 1         | Default VLAN | 1.24           |        | Edit   Detail |  |
| MAC VEAN                                                                                                   |            | 2         | Vian 1-2     | <b>1</b> 0     |        | Edt   Detail  |  |
| Pretecol VLAN                                                                                              |            | 3         | Vian 1-3     | 121-23         |        | Edt   Detail  |  |
| OVRP     Spanning Tree     Multicast     QoS                                                               | Total VLA  | 9C 3      | Creater      | Al Delete Help |        |               |  |

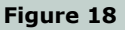

Note: In this example we have the Port 1 talking with all other ports. For more configurations please refer to the switch manual.

LanPro is continuously improving its products and reserves the right to change specifications and availability without prior notice.